## ИНСТРУКЦИЯ

## ONT Innbox G-2301 и D-Link DIR-320/A/D1 (s/w 2.0.14)

настройка Internet и IPTV

WWW.IDC.MD

Если предполагается использовать **ТОЛЬКО** Internet, то настраивать маршрутизатор по данному руководству не нужно. Достаточно настроить <u>Wi-Fi</u>.

Для того чтобы выполнить настройку маршрутизатора D-link DIR-320/A/D1 для одновременного использования услуг Internet и IPTV необходимо в адресной строке браузера ввести **192.168.0.1** (рис.1). После обращения к странице, в ответ Вам будет предложено установить пароль, по умолчанию **admin**:

| C DIR-320 ×               |                                                         | - @ X                          |
|---------------------------|---------------------------------------------------------|--------------------------------|
| ← → C □ 192.168.0.1       |                                                         | ☆ =                            |
|                           | DIR-320<br>Pycckwi  Directoria                          | nk<br>for People               |
|                           |                                                         |                                |
|                           | D L INK DEVICE                                          |                                |
|                           | Имя пользователя admin<br>Пароль •••••<br>Очистить Вход |                                |
|                           |                                                         |                                |
|                           |                                                         |                                |
|                           | D-Link<br>Tern<br>support@                              | Russia<br>oggepxka<br>dlink.ru |
| TYCK STR-320 - Google Chr | n <b>3400</b> 0                                         | 🌒 🗿 13:33                      |

Рис. 1

После успешной авторизации, в Вашем браузере отобразится главная станица меню настройки маршрутизатора D-link DIR-320/A/D1 (рис.2):

| Building Networks for People                              | й 💻 )                       |                                                                               | заводской пароль           |
|-----------------------------------------------------------|-----------------------------|-------------------------------------------------------------------------------|----------------------------|
| • Мониторинг                                              |                             |                                                                               | <ul><li>&lt; (1)</li></ul> |
| © Начало                                                  |                             |                                                                               | <b>`</b>                   |
| Информация                                                | Начало / Информац           | RN                                                                            |                            |
| Click'n'Connect                                           | Информация об устрой        | TRA                                                                           |                            |
| <ul> <li>Мастер настройки беспроводной сети</li> </ul>    | independing of Action       |                                                                               |                            |
| <ul> <li>Мастер настройки виртуального сервера</li> </ul> | Модель:<br>Версия прошивки: | DIR-320<br>2.0.14                                                             |                            |
| <ul> <li>Мастер настройки IPTV</li> </ul>                 | Время сборки:               | Fri Jan 24 14:29:08 MSK 2014                                                  |                            |
| • мастер настроики iPTV<br>• Статус<br>• Сеть             | Тех. поддержка:             | support@dlink.ru                                                              |                            |
|                                                           | Описание:<br>Ревизия web:   | Root filesystem image for DIR-320<br>cf0202f31354f1cd6dd7127c3023e45bf95c903c |                            |
| ● Wi-Fi                                                   | r cononn ivez.              | 0.02021010341103034112103020000000000                                         |                            |
| • Дополнительно                                           |                             |                                                                               |                            |
| Межсетевой экран                                          | Сетевая информация          |                                                                               |                            |
| 🛛 ЗС-модем                                                | LAN IP:<br>LAN MAC          | 192.168.0.1<br>d8.fe.e3.0brc5.27                                              |                            |
| • WIMAX                                                   | SSID:                       | DIR-320                                                                       | этключен;                  |
| • USB-накопитель                                          | Статус подключения WAN:     | 🛗 Тип WAN: Динамический IP; Кабель отключен                                   |                            |
| Torrent                                                   |                             |                                                                               |                            |
| • Контроль                                                |                             |                                                                               |                            |
| • Система                                                 |                             |                                                                               |                            |

Перейдём во вкладку Дополнительно, пункт VLAN. (рис.3). В появившемся окне нажмите кнопку ДОБАВИТЬ:

| D-Link DIR-320                         | )      |                   |                               |                 |                        |           |
|----------------------------------------|--------|-------------------|-------------------------------|-----------------|------------------------|-----------|
| Building Networks for People CUCTEMA P | усский |                   |                               | н               | еооходимо<br>заводской | ароль     |
| • Мониторинг                           | Поиск  |                   |                               |                 |                        | 9 (1)     |
| 🛛 Начало                               |        |                   |                               |                 |                        |           |
| • Статус                               | Допол  | нительно / V      | LAN                           |                 |                        |           |
| • Сеть                                 | Mug    | Tun               |                               |                 | MAND                   | Разрошить |
| 🛛 Wi-Fi                                | lan    | LAN               | port1 port2 port3 port4 wifi1 | remponiniumnopr | VLAND                  | Да        |
| 👁 Дополнительно                        | wan H  | етегированный NAT | internet                      |                 |                        | Да        |
| > VLAN                                 |        |                   |                               |                 |                        |           |
| VPnP                                   |        |                   |                               |                 |                        |           |
| > DDNS                                 |        |                   |                               |                 |                        |           |
| • Серверы имен                         |        |                   |                               |                 |                        |           |
| <ul> <li>Маршрутизация</li> </ul>      |        |                   |                               |                 |                        |           |
| <ul> <li>Удаленный доступ</li> </ul>   |        |                   |                               |                 |                        |           |
| <ul> <li>Разное</li> </ul>             |        |                   |                               |                 |                        |           |
| ▶ Клиент TR-069                        |        |                   |                               |                 |                        |           |
| <ul> <li>Управление потоком</li> </ul> |        |                   |                               |                 |                        |           |
| 💿 Межсетевой экран                     |        |                   |                               |                 |                        | Побарить  |
| 🛛 ЗО-модем                             |        |                   |                               |                 |                        | Добавить  |
| WIMAX                                  |        |                   |                               |                 |                        |           |
| <ul> <li>USB-накопитель</li> </ul>     |        |                   |                               |                 |                        |           |
| <ul> <li>Torrent</li> </ul>            |        |                   |                               |                 |                        |           |
| 🛛 Контроль                             |        |                   |                               |                 |                        |           |
| • Система                              |        |                   |                               |                 |                        |           |
|                                        |        |                   |                               |                 |                        |           |

Рис. 3

В появившемся окне выполните настройку, согласно рисунку 4:

| Яндекс         | × DIR-320                              | ×                                        |                    |            |                                        | - 0 ×            |
|----------------|----------------------------------------|------------------------------------------|--------------------|------------|----------------------------------------|------------------|
| ← → C 🗋 192.1  | 68.0.1/index.cgi#advanced              | l/vlan                                   |                    |            |                                        | ☆ =              |
|                | D-Link<br>Building Networks for People | 2.0.14<br>DIR-320<br>▶ Система ▶ Русский | -                  |            | Необходимо сменить<br>заводской пароль |                  |
|                | • Мониторинг                           |                                          |                    |            |                                        |                  |
|                | 🛛 Начало                               |                                          |                    |            |                                        |                  |
|                | 🛛 Статус                               |                                          | Дополнительно /    | VLAN       |                                        |                  |
|                | 🛛 Сеть                                 |                                          | Имя:*              | IPTM       |                                        |                  |
|                | 🛛 Wi-Fi                                |                                          | Разрешить:         |            |                                        |                  |
|                | 🗢 Дополнительно                        |                                          | Тип                |            |                                        |                  |
|                | > VLAN                                 |                                          | VI ANUDA           |            |                                        |                  |
|                | > UPnP                                 |                                          | VERNID."           | 191        |                                        |                  |
|                | > DDNS                                 |                                          | Q08:               | •          |                                        |                  |
|                | • Серверы имен                         |                                          | Тегированный порт: | internet • |                                        |                  |
|                | <ul> <li>Маршрутизация</li> </ul>      |                                          |                    |            |                                        |                  |
|                | <ul> <li>Удаленный доступ</li> </ul>   |                                          |                    |            |                                        |                  |
|                | • Разное                               |                                          |                    |            |                                        |                  |
|                | <ul> <li>Клиент TR-069</li> </ul>      |                                          |                    |            |                                        |                  |
|                | • Управление потоком                   |                                          |                    |            |                                        |                  |
|                | Межсетевой экран                       |                                          |                    |            | < Назад Сохранить                      |                  |
|                | 🛛 ЗС-модем                             |                                          |                    |            |                                        |                  |
|                | ♥ WIMAX                                |                                          |                    |            |                                        |                  |
|                | USB-накопитель                         |                                          |                    |            |                                        |                  |
|                | Torrent                                |                                          |                    |            |                                        |                  |
|                | 🖉 Контроль                             |                                          |                    |            |                                        |                  |
|                | 🛛 Система                              |                                          |                    |            |                                        | •                |
| 🦺 пуск 🛛 😣 🧿 🛆 | 🕘 🎽 🧔 DIR-320 - Google Chr             | 🦉 1.bmp - Paint                          |                    |            | EN                                     | 🚽 式 🕲 🗋 🥹 🛕 8:18 |

Рис. 4

- 1. Имя: **IPTV**
- 2. VLAN ID: **191**
- 3. Сохранить

После сохранения откроется окно **Дополнительно/VLAN** (рис. 5), в котором должен появиться созданный VLAN IPTV:

|                         | D-Link<br>Building Networks for People | 2.0.14<br>DIR-320<br>» Система » Русский | -            |                  |                               | н                 | еобходим<br>заводскої | ю с <b>мени</b> т<br>й пароль | ъ        |  |
|-------------------------|----------------------------------------|------------------------------------------|--------------|------------------|-------------------------------|-------------------|-----------------------|-------------------------------|----------|--|
|                         | Ф. Монитолинг                          |                                          | Поисн        |                  |                               |                   |                       | 0                             | (1)      |  |
|                         | • Мониторинг                           |                                          |              |                  |                               |                   |                       |                               | $\smile$ |  |
|                         | 0 Crater                               |                                          | Допо         | олнительно / VL  | AN                            |                   |                       |                               |          |  |
|                         | Ф Сеть                                 |                                          |              | 12000            |                               |                   | heard cover           | 1 and 1                       |          |  |
|                         | Ø Wi-Fi                                |                                          | Имя          | Тип              | Нетегированные порты          | Тегированный порт | VLAN ID               | Разреш                        | ITE .    |  |
|                         | <ul> <li>Дополнительно</li> </ul>      |                                          | lan          | LAN              | porti,port2,port3,port4,will1 |                   |                       | Да                            |          |  |
|                         | > VLAN                                 |                                          | wari<br>IPTV | Тегипованный NAT | memet                         | internet          | 101                   | Да                            |          |  |
|                         | UPnP                                   |                                          | IF I V       | тетированный мат |                               | Internet          | 191                   | да                            |          |  |
|                         | > DDNS                                 |                                          |              |                  |                               |                   |                       |                               |          |  |
|                         | <ul> <li>Серверы имен</li> </ul>       |                                          |              |                  |                               |                   |                       |                               |          |  |
|                         | <ul> <li>Маршрутизация</li> </ul>      |                                          |              |                  |                               |                   |                       |                               |          |  |
|                         | <ul> <li>Удаленный доступ</li> </ul>   |                                          |              |                  |                               |                   |                       |                               |          |  |
|                         | • Разное                               |                                          |              |                  |                               |                   |                       |                               |          |  |
|                         | Клиент TR-069                          |                                          |              |                  |                               |                   |                       |                               |          |  |
|                         | • Управление потоком                   |                                          |              |                  |                               |                   |                       |                               |          |  |
|                         | • Межсетевой экран                     |                                          |              |                  |                               |                   |                       | Doboo                         | 470      |  |
|                         | Ø ЗG-модем                             |                                          |              |                  |                               |                   |                       | Дооав                         | ињ       |  |
|                         | Ø WIMAX                                |                                          |              |                  |                               |                   |                       |                               |          |  |
|                         | USB-накопитель                         |                                          |              |                  |                               |                   |                       |                               |          |  |
|                         | <ul> <li>Torrent</li> </ul>            |                                          |              |                  |                               |                   |                       |                               |          |  |
|                         | ● Контроль                             |                                          |              |                  |                               |                   |                       |                               |          |  |
| .0.1/index.cgi#advanced | i/vlan                                 |                                          |              |                  |                               |                   |                       |                               |          |  |

Рис. 5

Перейдите во вкладку Сеть и выбирите пункт WAN (рис. 6). Нажмите кнопку ДОБАВИТЬ:

| Building Networks for People       | О<br>Русский 🚃                                                                                                    |                 |           |           |                             | Конфигурация устройства<br>была изменена |  |
|------------------------------------|----------------------------------------------------------------------------------------------------|-----------------|-----------|-----------|-----------------------------|------------------------------------------|--|
| • Мониторинг                       | Паиск                                                                                                    |                 |           |           |                             | <b>9</b> (2)                             |  |
| • Начало                           |                                                                                                    |                 |           |           |                             | <b>`</b>                                 |  |
| <ul> <li>CTATVC</li> </ul>         | Сеть /                                                                                                    | WAN             |           |           |                             |                                          |  |
| © Сеть                             | and the second second s |                 |           |           | 1 Water and a second second | in the second strength second            |  |
| > WAN                              | RMN                                                                                                    | Пип соединения  | интерфейс | Состояние | Направлени                  | е шлюз по умолчанию                      |  |
| > LAN                              |                                                                                                    | динамический іР | memet     | разорвано | WAN                         | ۲                                        |  |
| Ø WI-FI                            |                                                                                                    |                 |           |           |                             |                                          |  |
| • Дополнительно                    |                                                                                                    |                 |           |           |                             |                                          |  |
| Межсетевой экран                   |                                                                                                    |                 |           |           |                             |                                          |  |
| ♦ ЗС-модем                         |                                                                                                    |                 |           |           |                             |                                          |  |
| • WIMAX                            |                                                                                                    |                 |           |           |                             |                                          |  |
| <ul> <li>USB-накопитель</li> </ul> |                                                                                                    |                 |           |           |                             |                                          |  |
| • Torrent                          |                                                                                                    |                 |           |           |                             |                                          |  |
| 🛛 Контроль                         |                                                                                                    |                 |           |           |                             |                                          |  |
| • Система                          |                                                                                                    |                 |           |           |                             |                                          |  |
|                                    |                                                                                                    |                 |           |           |                             | Reference                                |  |
|                                    |                                                                                                    |                 |           |           |                             | Долавить                                 |  |
|                                    |                                                                                                    |                 |           |           |                             |                                          |  |
|                                    |                                                                                                    |                 |           |           |                             |                                          |  |
|                                    |                                                                                                    |                 |           |           |                             |                                          |  |
|                                    |                                                                                                    |                 |           |           |                             |                                          |  |

Далее выполните конфигурацию, согласно рисунка 7:

- ✓ Тип соединения: Динамический IP
- ✓ Интерфейс: Internet. 191

| ← → C 🗋 19 | D-Link DiR-320<br>Building Networks for People                                                                                                    | усский                                                                                                    | Конфилурация устройства                                                                 | ☆ |
|------------|----------------------------------------------------------------------------------------------------|----------------------------------------------------------------------------------------------------|-----------------------------------------------------------------------------------------|---|
|            | Мониторинг     Начало     Статус     Сеть     WAN     LAN     VVI-FI     Дополнительно     Mexceтевой экран     3G-модем     VVIMAX     USB-накопитель | Поиск<br>Сеть / WAN<br>Главные настройки<br>Провайдер:<br>Тип соединения:<br>Интерфейс:<br>Имя.*<br>Разрешить:<br>Направление: | Beyvenyo<br>↓<br>Junamveckuń IP<br>↓<br>mtemet 191<br>↓<br>øynamic_Intemet 191_2<br>WAN |   |
|            | <ul> <li>Тоггепt</li> <li>Контроль</li> <li>Система</li> </ul>                                                                                         | Ethernet MTU.* MAC: IP Essure acces DNR ac                                                                                     | 1500<br>D8:FE:E3:0B:C5:26 V                                                             |   |
|            |                                                                                                    | автоматически:<br>vendor ID:<br>Имя устройства:<br>Авторизация по про                                                          | рекрад                                                                                  |   |

Рис. 7

Прокрутите ползунок вниз и нажмите кнопку **ПРИМЕНИТЬ.** После применения отобразится станица **Сеть/WAN**, где при верной конфигурации будет два WAN интерфейса (рис.8):

| ······································    |                                               |                     | была изменена |  |
|-------------------------------------------|-----------------------------------------------|---------------------|---------------|--|
| Мониторинг                                | Поиск                                         |                     | ۹ <u>(</u> 2  |  |
| • Начало                                  |                                               |                     |               |  |
| • Статус                                  | Система / Конфигур                            | ация                |               |  |
| • Сеть                                    | Соуранение технией                            |                     |               |  |
| Wi-Fi                                     | конфигурации:                                 | Сохранить           |               |  |
| <ul> <li>Дополнительно</li> </ul>         | Восстановление заводских                      | Заводские настройки |               |  |
| Межсетевой экран                          | пастроек.<br>Сохранение текущей               | Резера колия        |               |  |
| 🛛 ЗС-модем                                | конфигурации в файле:                         | - Coops. Komm       |               |  |
| WIMAX                                     | Загрузка раннее<br>сохранённой конфигурации в |                     | Обзор         |  |
| USB-накопитель                            | устройство:*                                  |                     |               |  |
| Torrent                                   |                                               |                     |               |  |
| <ul> <li>Контроль</li> </ul>              |                                               |                     |               |  |
| © Система                                 |                                               |                     |               |  |
| <ul> <li>Пароль администратора</li> </ul> |                                               |                     |               |  |
| Конфигурация                              |                                               |                     |               |  |
| <ul> <li>Журнал событий</li> </ul>        |                                               |                     |               |  |
| • Обновление ПО                           |                                               |                     |               |  |
| NTP-клиент                                |                                               |                     |               |  |
| • Пинг                                    |                                               |                     |               |  |
| Traceroute                                |                                               |                     |               |  |
| • Телнет                                  |                                               |                     |               |  |
| • Пользователи                            |                                               |                     |               |  |
|                                           |                                               |                     |               |  |

Рис. 8

Далее необходимо исправить конфигурацию WAN интерфейса с именем **WAN**. Кликнув по нему один раз, прокрутите ползунок вниз, выключите функцию IGMP и нажмите кнопку **ПРИМЕНИТЬ**, как показано на рисунке 9:

| O VVI-FI                           | интерфенс.                                               | Internet          | ۲   |                   |  |
|------------------------------------|----------------------------------------------------------|-------------------|-----|-------------------|--|
| • Дополнительно                    | Имя:*                                                    |                   |     |                   |  |
| • Межсетевой экран                 | Разрешить:                                               |                   |     |                   |  |
| 🛛 ЗС-модем                         | Направление:                                             | WAN               |     |                   |  |
| VVIMAX                             |                                                          |                   |     |                   |  |
| <ul> <li>USB-накопитель</li> </ul> | Ethernet                                                 |                   |     |                   |  |
| <ul> <li>Torrent</li> </ul>        | MTU:*                                                    | 1500              |     |                   |  |
| 🛛 Контроль                         | MAC:                                                     | D8:FE:E3:0B:C5:26 | v 💻 |                   |  |
| 🛛 Система                          |                                                          |                   |     |                   |  |
|                                    | IP                                                       |                   |     |                   |  |
|                                    | Получить адрес DNS-серве<br>автоматически:               | pa∢               |     |                   |  |
|                                    | Vendor ID:                                               | dslforum.org      |     |                   |  |
|                                    | Имя устройства:                                          |                   |     |                   |  |
|                                    |                                                          |                   |     |                   |  |
|                                    | Авторизация по прото                                     | околу 802.1х      |     |                   |  |
|                                    | Авторизация в сети<br>провайдера по протоколу<br>802.1x: |                   |     |                   |  |
|                                    | Разное                                                   |                   |     |                   |  |
|                                    | Включить RIP:                                            |                   |     |                   |  |
|                                    | Включить IGMP:                                           |                   |     |                   |  |
|                                    | NAT:                                                     | ~                 |     |                   |  |
|                                    | Сетевой экран:                                           | •                 |     |                   |  |
|                                    | Ping:                                                    |                   |     |                   |  |
|                                    |                                                          |                   |     | Применить Удалить |  |
|                                    |                                                          |                   |     |                   |  |

Рис. 9

Базовая конфигурация выполнена. Можно вернуться в главное меню, и проверить состояние подключений, перейдя по пути Статус -> Сетевая статистика (рис. 10)

| ilding Networks for People CHCTEMA > Pycc | ский 🚃        |                |      |                   | Ko   | нфигурация устройства<br>была изменена |
|-------------------------------------------|---------------|----------------|------|-------------------|------|----------------------------------------|
| • Мониторинг                              | Поиск         |                |      |                   |      | 9 (2                                   |
| • Начало                                  |               |                |      |                   |      | <u> </u>                               |
| © Статус                                  | Статус / Сет  | гевая статист  | ика  |                   |      |                                        |
| • Сетевая статистика                      | Имя           | IP             | Шлюз | MAC               | MTU  | Rx/Tx                                  |
| > DHCP                                    | WIFI          |                | -    | D8:FE:E3:08:C5:27 | 1500 | 331.22 KB / 55.13 KB                   |
| <ul> <li>Таблица маршрутизации</li> </ul> | LAN           | 192.168.0.1/24 |      | D8:FE:E3:08:C5:27 | 1500 | 52.42 KB / 328.13 KB                   |
| 🌶 Клиенты                                 | WAN           | ×              |      | D8:FE:E3:08:C5:26 | 1500 |                                        |
| • Активные сессии                         | dynamic_Inter |                | -3   | D8:FE:E3:08:C5:26 | 1500 | •                                      |
| 🔊 Сеть                                    |               |                |      |                   |      |                                        |
| VVI-FI                                    |               |                |      |                   |      |                                        |
| Э Дополнительно                           |               |                |      |                   |      |                                        |
| Межсетевой экран                          |               |                |      |                   |      |                                        |
| » ЗG-модем                                |               |                |      |                   |      |                                        |
| VVIMAX                                    |               |                |      |                   |      |                                        |
| > USB-накопитель                          |               |                |      |                   |      |                                        |
| > Torrent                                 |               |                |      |                   |      |                                        |
| ≱ Контроль                                |               |                |      |                   |      |                                        |
| 🕽 Система                                 |               |                |      |                   |      |                                        |

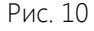

При правильном выполнении всех пунктов инструкции, в статусе сетевой статистики два WAN интерфейса, выделенные на рисунке 10, должны быть обозначены зелёным шрифтом, им должны быть присвоены IP адреса.

Базовая конфигурация выполнена. Далее выполните конфигурирование Wi-Fi. Из главного меню перейдите по пути Wi-Fi -> Основные настройки (рис.11). Выполните основную настройку Wi-Fi, согласно рисунку 11:

| D-Link <sup>®</sup>                   | 20.14<br>DIR-320 |                            |                                 |               |                               |                  |
|---------------------------------------|------------------|----------------------------|---------------------------------|---------------|-------------------------------|------------------|
| Building Networks for People          | Система > Русси  | кий                        |                                 |               | Конфигурация ус<br>была измен | тройства<br>іена |
| • Мониторинг                          |                  | Поиск                      |                                 |               | (                             | < (2)            |
| • Начало                              |                  |                            |                                 |               |                               |                  |
| • Статус                              |                  | Wi-Fi / Основные на        | астройки                        |               |                               |                  |
| • Сеть                                |                  | Аключить беспроволное      |                                 |               |                               |                  |
| ♦ Wi-Fi                               |                  | соединение:                |                                 |               |                               |                  |
| • Основные настрой                    | KM               | MBSSID:                    | Выключено                       | •             |                               |                  |
| <ul> <li>Настройки безопас</li> </ul> | ности            | BSSID:                     | D8:FE:E3:0B:C5:27               | •             |                               |                  |
| <ul> <li>MAC-фильтр</li> </ul>        |                  | Скрыть точку доступа:      |                                 |               |                               |                  |
| <ul> <li>Станционный списо</li> </ul> | IK.              | SSID:*                     | DIR-320                         |               |                               |                  |
| • WPS                                 |                  | Страна:                    | RUSSIAN FEDERATION              | •             |                               |                  |
| • Дополнительные на                   | астройки         | Канал:                     | auto                            | •             |                               |                  |
| <ul> <li>VA/MM</li> </ul>             |                  | Беспроводной режим:        | 802 11 B(G(N mixed              | -             |                               |                  |
| • Клиент                              |                  | При смене режима с "В"/"G  | "на любой из режимов с "N" реко | мендуется зан | ово произвести                |                  |
| • Дополнительно                       |                  | настройку безопасности!    |                                 |               |                               |                  |
| • Межсетевой экран                    |                  | Максимальное количество    | 0                               |               |                               |                  |
| ♥ ЗG-модем                            |                  | 0 - неограниченное количес | :m60                            |               |                               |                  |
| • WIMAX                               |                  |                            |                                 |               |                               |                  |
| <ul> <li>USB-накопитель</li> </ul>    |                  |                            |                                 |               |                               | зименить         |
| <ul> <li>Torrent</li> </ul>           |                  |                            |                                 |               |                               |                  |
| • Контроль                            |                  |                            |                                 |               |                               |                  |
| 🛛 Система                             |                  |                            |                                 |               |                               |                  |

Рис. 11

- 1. SSID: имя Вашей Wi-Fi сети.
- 2. Канал: рекомендуется выбрать Auto.
- 3. Беспроводной режим: 802.11 B/G/N mixed
- 4. Максимальное количество клиентов. По умолчанию неограниченное количество
- 5. После конфигурирования вышеперечисленных пунктов нажмите ПРИМЕНИТЬ.

Вернитесь в предыдущее меню, и перейдите по пути **Wi-Fi -> Настройка безопасности** (рис. 12). Выполните настройку безопасности Wi-Fi, согласно рисунку 12:

- 1. Сетевая аутентификация: рекомендуемое значение WPA2-PSK.
- 2. Ключ шифрования PSK: Ваш пароль к Вашей Wi-Fi сети. Разрешённая длина пароля от 8 до 64 символов.
- 3. После конфигурирования вышеперечисленных пунктов нажмите ПРИМЕНИТЬ.

| Г    | <b>)-1.ink</b> <sup>20.14</sup><br>DIR-320   | )                                 |             |                                          |
|------|----------------------------------------------|-----------------------------------|-------------|------------------------------------------|
| Buil | ding Networks for People                     | усский                            |             | Конфигурация устройства<br>была изменена |
|      |                                              |                                   |             |                                          |
| e    | ▶ Мониторинг                                 |                                   |             | ° (2)                                    |
| 6    | Начало                                       |                                   |             |                                          |
| e    | > Статус                                     | Wi-Fi / Настройки б               | езопасности |                                          |
| 6    | ) Сеть                                       | Сетевая аутентификация:           | WPA3 DOV    |                                          |
| e    | > Wi-Fi                                      | Клочинифровонна РОКА              | WIFA2-FON   |                                          |
|      | <ul> <li>Основные настройки</li> </ul>       | колоч шифрования Рок."            |             |                                          |
|      | <ul> <li>Настройки безопасности</li> </ul>   | аутентификация:                   |             |                                          |
|      | <ul> <li>MAC-фильтр</li> </ul>               |                                   |             |                                          |
|      | <ul> <li>Станционный список</li> </ul>       | Настройки шифровани               | IN WPA      |                                          |
|      | • WPS                                        | МРА-шифрование:                   | -           |                                          |
|      | <ul> <li>Дополнительные настройки</li> </ul> | ти жшифрование.                   | AES         |                                          |
|      | <ul> <li>WMM</li> </ul>                      | VVPA период обновления<br>ключа.* | 3600        |                                          |
|      | • Клиент                                     |                                   |             |                                          |
| 6    | > Дополнительно                              |                                   |             |                                          |
| 6    | Межсетевой экран                             |                                   |             |                                          |
| 6    | ⊅ ЗG-модем                                   |                                   |             | Deutourt                                 |
| e    | > WIMAX                                      |                                   |             | Применить                                |
| e    | > USB-накопитель                             |                                   |             |                                          |
| e    | > Torrent                                    |                                   |             |                                          |
| e    | ▶ Контроль                                   |                                   |             |                                          |
| ¢    | ▶ Система                                    |                                   |             |                                          |
|      |                                              |                                   |             |                                          |

Рис. 12

Последним пунктом будет сохранение выполненной настройки (рис.13). Нажимаем кнопку КОНФИГУРАЦИЯ УСТРОЙСТВА БЫЛА ИЗМЕНЕНА, а затем СОХРАНИТЬ.

| 🔹 Мониторинг                                              |                                                | ۹ (X) |
|-----------------------------------------------------------|------------------------------------------------|-------|
| 💩 Начало                                                  |                                                |       |
| • Информация                                              |                                                |       |
| Click'n'Connect                                           | пероходимо сменить заводской пароль            |       |
| <ul> <li>Мастер настройки беспроводной сети</li> </ul>    | Сохранить конфиглацию истрайства быра изменена |       |
| <ul> <li>Мастер настройки виртуального сервера</li> </ul> |                                                |       |
| <ul> <li>Мастер настройки IPTV</li> </ul>                 |                                                |       |
| • Статус                                                  |                                                |       |
| • Сеть                                                    |                                                |       |
| Wi-Fi                                                     |                                                |       |
| 🛛 Дополнительно                                           |                                                |       |
| Межсетевой экран                                          |                                                |       |
| 🛛 ЗС-модем                                                |                                                |       |
| • WIMAX                                                   |                                                |       |
| • USB-накопитель                                          |                                                |       |
| <ul> <li>Torrent</li> </ul>                               |                                                |       |
| 🔹 Контроль                                                |                                                |       |
| • Система                                                 |                                                |       |

Рис. 13

Затем на Вашем устройстве выполните сканирование Wi-Fi сетей, найдите Вашу сеть, подключитесь к ней, вводя указанные выше данные.